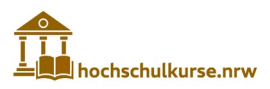

# **EBWL-Kurseinschreibung**

## Schritt-für-Schritt-Anleitung (HSBO)

#### https://moodle.hs-bochum.de

1. Schritt: Öffnen Sie den Link und loggen Sie sich mit Ihrem Hochschulaccount ein.

| Hochschule Bochum<br>Bochum University<br>of Applied Sciences                | Authentifikations- und Aut                          | horisierungs-Infrastruktur                           |
|------------------------------------------------------------------------------|-----------------------------------------------------|------------------------------------------------------|
|                                                                              | Viele Persönlichkeiten. Zwei Standorte.             | Eine BO.                                             |
| Login >                                                                      |                                                     |                                                      |
| Benutzeranmeldung / AAI<br>Geben Sie Ihren Benutzernamen und<br>Benutzername | Login<br>I Ihr Passwort ein, um sich bei anzumelden | DEFN<br>Detectoringuester                            |
| Passwort                                                                     |                                                     | moodle                                               |
| Anmeldung nicht speichern                                                    |                                                     | Die moodle Lernplattform an der<br>Hochschule Bochum |

2. Schritt: Im Moodle der HS BO klicken Sie auf "Kurssuche" in der roten Menüzeile. Suchen Sie nach "EBWL" und klicken Sie auf den Kurs: "EBWL für Studienanfänger SS 25"

|                                                 | 🌲 🗩 📀 Deutsch (de) 🗸 Martina Rüter 👧 🗸 |
|-------------------------------------------------|----------------------------------------|
| BOmode                                          |                                        |
| 😵 Dashboard 🌐 Kurse 🗮 Kursübersicht Q Kurssuche | Diese Seite bearbeiten 🤘 📌             |
|                                                 |                                        |
|                                                 |                                        |
| ≡ Kursübersicht                                 | *                                      |
| Alle v Suchen Sortiert nach Kursname v Kachel v |                                        |
|                                                 |                                        |
|                                                 |                                        |
|                                                 |                                        |

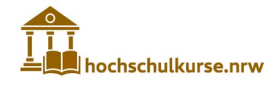

|                                    |                                   |                                  | 🐥 🗩 🚷 Deutsch (de)   |
|------------------------------------|-----------------------------------|----------------------------------|----------------------|
| BO moodle                          |                                   |                                  |                      |
|                                    |                                   |                                  |                      |
| 🕐 Dashboard 🛛 🖽 Kurse 📰 Kursü      | bersicht Q Kurssuche              |                                  |                      |
| ♠ > Kurse > Suchen                 |                                   |                                  |                      |
|                                    |                                   |                                  |                      |
| EBWL                               |                                   |                                  |                      |
| Menü                               | Information                       | Nur für Dozenten                 | Links                |
| Moodle Zugang als Dozent           | Nutzungsbedingungen               | Neuen Kurs beantragen            | Campus IT            |
| Kursbereiche                       | Datenschutzerklärung<br>Impressum | DigiTeach - Forum Digitale Lehre | E Learning Tutorials |
|                                    |                                   |                                  |                      |
| BD <b>moodle</b>                   |                                   |                                  |                      |
| 🕐 Dashboard 🖽 Kursübersicht Q Kurs | suche                             |                                  |                      |
| ♠ > Kurse > Suchen > ebwl          |                                   |                                  |                      |
| ebwl                               |                                   |                                  | Q                    |
| Suchergebnisse: 1                  |                                   |                                  |                      |
| EBWL für Studienanfänger SS 25 +   |                                   |                                  |                      |
| B Einführung Kursleiter/in:        | Roland Böttcher                   |                                  |                      |
| BWL Kursbereich                    | 1: Prof. Dr. Roland Böttcher      |                                  |                      |
|                                    |                                   |                                  |                      |

#### 3. Schritt: Schreiben Sie sich in den Kurs ein:

| BOmoodle Startseite Dashb | ard Meine Kursu Kursübersicht - Kursüche | 🔺 🗭 MT ~ |
|---------------------------|------------------------------------------|----------|
|                           | EBWL für Studienanfänger SS 25           |          |
|                           | Einschreibeoptionen                      |          |
|                           | EBWL für Studienanfänger SS 25 +)        |          |
|                           | BWL     Kursleiter/im: Roland Bottcher   |          |
|                           | Selbsteinschreibung (Teilnehmer/in)      |          |
|                           | Kein Einschreibeschlüssel notwendig      |          |
|                           | Einschreiben                             |          |

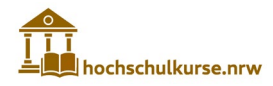

4. Schritt: Füllen Sie den Fragebogen des Dekanats aus.

| Kurs | Teilnehmer/innen Bewertungen Kompetenzen Mehr 🛩                                                       |                 |
|------|----------------------------------------------------------------------------------------------------|-----------------|
| ~    | Transferkurs                                                                                          | Alles einklapţ  |
|      | Ankündigungen                                                                                         |                 |
| ¶}÷  | Start: Das Dekanat bittet um einige Information zu Ihrer Person                                       | Zu erledigen    |
| දි   | Aus technischen Gründen werden Sie auf das moodle von www.hochschulkurse.nrw w<br>Bitte hier KLICKEN! | veitergeleitet. |
|      | Nicht verfügbar, außer: Die Aktivität Start: Das Dekanat bittet um einige Informati                   | Mehr anzeigen 🗸 |

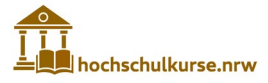

5. Schritt: Klicken Sie auf den Transferlink zum Moodle <u>www.hochschulkurse.nrw</u>.

|                                                                                                    | tungen Kompe                                                                                                    | tenzen Mehr 🗠                                                                                                    |                                                                                                    |                                                                       |
|----------------------------------------------------------------------------------------------------|----------------------------------------------------------------------------------------------------|----------------------------------------------------------------------------------------------------|----------------------------------------------------------------------------------------------------|-----------------------------------------------------------------------|
| Transferkurs                                                                                                    |                                                                                                    |                                                                                                    |                                                                                                    | Alles einklapp                                                        |
| Ankündigungen                                                                                                    |                                                                                                    |                                                                                                    |                                                                                                    |                                                                       |
| <del>]</del> ៖ Start: Das Dekanat bittet um e                                                                                                    | inige Information z                                                                                                    | u Ihrer Person                                                                                                    |                                                                                                    | ✓ Erledigt                                                            |
| Merken                                                                                                    |                                                                                                    |                                                                                                    | Lektion                                                                                                    | Max. Punkte                                                           |
| Punkte                                                                                                    |                                                                                                    |                                                                                                    | I-Grundlagen                                                                                                    | 140                                                                   |
| Lektionen: 2.670 Punkte                                                                                                    | e (40% der Note                                                                                                    | •)                                                                                                    | II-Rechtsformen                                                                                                   | 140                                                                   |
| <ul> <li>Kursabschlusstest: 4.00</li> </ul>                                                                                                    | )5 Punkte (60%                                                                                                    | der Note)                                                                                                    | III-Strategie                                                                                                    | 160                                                                   |
| <ul> <li>Max. 6.675 Punkte</li> </ul>                                                                                                    |                                                                                                    |                                                                                                    | IV-Organisation                                                                                                   | 150                                                                   |
| <ul> <li>Bestehensgrenze 4.005</li> </ul>                                                                                                    | (60%)                                                                                                    |                                                                                                    | V-Personal                                                                                                    | 160                                                                   |
|                                                                                                    |                                                                                                    |                                                                                                    | VI-Controlling                                                                                                    | 130                                                                   |
| Lernelement                                                                                                    | Punkte                                                                                                    |                                                                                                    | VII-IT                                                                                                    | 130                                                                   |
| Video-Lerpeicheit                                                                                                    | 10                                                                                                    |                                                                                                    | VIII-Innovation                                                                                                   | 130                                                                   |
| video-Lerneinneit                                                                                                    | 10                                                                                                    |                                                                                                    | IX-Logistik                                                                                                    | 140                                                                   |
| Vertiefungstext                                                                                                    | 10                                                                                                    |                                                                                                    | X-Beschattung                                                                                                    | 160                                                                   |
| Lektionsabschlusstest                                                                                                    | 100                                                                                                    |                                                                                                    | XII-Service                                                                                                    | 130                                                                   |
|                                                                                                    |                                                                                                    |                                                                                                    | XIII-Marketing                                                                                                    | 170                                                                   |
|                                                                                                    |                                                                                                    |                                                                                                    | XIV-Finanzierung                                                                                                  | 140                                                                   |
|                                                                                                    |                                                                                                    |                                                                                                    | XV-Investion                                                                                                    | 150                                                                   |
|                                                                                                    |                                                                                                    |                                                                                                    | XVI-KLR                                                                                                    | 160                                                                   |
|                                                                                                    |                                                                                                    |                                                                                                    | XVII-Bilanzierung                                                                                                 | 180                                                                   |
|                                                                                                    |                                                                                                    |                                                                                                    | XVIII-Steuern                                                                                                    | 150                                                                   |
| neldung zur Prüfung<br>In Sie möchten, dass Ihre Leistung<br>fungsamt) im vorgegebenen Prüf<br>ndlagen der BWL) anmelden.<br>In Sie sich nicht zur Prüfung anme                                                                                                    | ien benotet werder<br>ungsanmeldezeitr<br>elden, müssen Sie ir<br>jorsemestern übertr                                                                                                    | n, müssen Sie sich in<br>aum (12.05.2025 -<br>n EBWL-Selbstlernku<br>ragen.                                          | der Selbstbedienur<br><b>01.06.2025)</b> für da<br>urs im nächsten Sen                                            | ngsfunktion<br>s Modul<br>nester neu                                  |
| ten. Es werden keine Punkte aus v                                                                                                    |                                                                                                    |                                                                                                    |                                                                                                    |                                                                       |
| en. Es werden keine Punkte aus v<br>sabschlusstest                                                                                                    |                                                                                                    |                                                                                                    |                                                                                                    |                                                                       |
| ten. Es werden keine Punkte aus v<br>sabschlusstest<br>Kursabschlussklausur wird in einer<br>hen aus vier Terminen wählen. Es<br>auf den April 2025. Während dies<br>emeldeten Termin nicht erscheine<br>ertet.                                                                                                    | m Rechnerraum mit<br>sind <b>verbindliche /</b><br>er Zeit können Sie<br>n, so wird das analo                                                                                               | t Moodle geschriebe<br>Anmeldungen notw<br>Ihre Auswahl veränc<br>og zum Procedere d                                 | en. Die Kapazitäten<br>endig. Die Anmelde<br>lern. Sollten Sie zu e<br>er Prüfungsphase a                         | sind begrenzt<br>ephase erstrec<br>einem<br>Is durchgefall            |
| en. Es werden keine Punkte aus v<br>sabschlusstest<br>Kursabschlussklausur wird in einen<br>nen aus vier Terminen wählen. Es<br>auf den April 2025. Während dies<br>emeldeten Termin nicht erscheine<br>ertet.                                                                                                    | m Rechnerraum mit<br>sind <b>verbindliche <i>k</i><br/>er Zeit können Sie</b><br>n, so wird das anak                                                                                        | t Moodle geschriebe<br>Anmeldungen notw<br>Ihre Auswahl veränc<br>og zum Procedere d                                 | en. Die Kapazitäten<br>endig. Die Anmelde<br>lern. Sollten Sie zu e<br>er Prüfungsphase a                         | sind begrenzt<br>ephase erstred<br>einem<br>Is durchgefall            |
| ten. Es werden keine Punkte aus v<br>sabschlusstest<br>Kursabschlussklausur wird in einen<br>nen aus vier Terminen wählen. Es<br>auf den April 2025. Während dies<br>emeldeten Termin nicht erscheine<br>ertet.<br>vertungskriterien<br>bis zum Zeitpunkt der Kursabschlussklaus                                                                                                    | m Rechnerraum mit<br>sind <b>verbindliche <i>I</i></b><br>er Zeit können Sie<br>n, so wird das anald<br>n, so wird das anald<br>n, so wird das anald<br>ussklausur erreichte<br>sur zu 60%. | t Moodle geschriebe<br>Anmeldungen notw<br>Ihre Auswahl veränc<br>og zum Procedere d<br>en Punkte aus den Le         | en. Die Kapazitäten<br>endig. Die Anmelde<br>lern. Sollten Sie zu e<br>er Prüfungsphase a<br>ektionen zählen zu - | sind begrenzt<br>ephase erstrec<br>einem<br>Is durchgefall<br>40% zur |
| en. Es werden keine Punkte aus v<br>sabschlusstest<br>Kursabschlussklausur wird in einen<br>nen aus vier Terminen wählen. Es<br>auf den April 2025. Während dies<br>emeldeten Termin nicht erscheine<br>ertet.<br>ertungskriterien<br>bis zum Zeitpunkt der Kursabschlu<br>chlussnote, die Kursabschlussklau:<br>rtearning-Angebot                                                                                                    | m Rechnerraum mit<br>sind <b>verbindliche <i>L</i></b><br>er Zeit können Sie<br>n, so wird das anak<br>n, so wird das anak<br>ussklausur erreichte<br>sur zu 60%.                           | t Moodle geschriebe<br>Anmeldungen notw<br>Ihre Auswahl veränc<br>og zum Procedere d<br>en Punkte aus den Le         | en. Die Kapazitäten<br>endig. Die Anmelde<br>lern. Sollten Sie zu e<br>er Prüfungsphase a<br>ektionen zählen zu e | sind begrenzt<br>phase erstrec<br>einem<br>Is durchgefall<br>40% zur  |
| en. Es werden keine Punkte aus v<br>sabschlusstest<br>Kursabschlussklausur wird in einer<br>en aus vier Terminen wählen. Es s<br>auf den April 2025. Während dies<br>meldeten Termin nicht erscheine<br>ertet.<br>ertungskriterien<br>bis zum Zeitpunkt der Kursabschlussklaus<br>thussnote, die Kursabschlussklaus<br>tearning-Angebot<br>stags (ab 31.03.2025) von 10-12<br>) your own device & Kopfhörer<br>klassisches Lehrangebot / kein zu<br>e Anmeldung erforderlich. | m Rechnerraum mit<br>sind <b>verbindliche /</b><br>er Zeit können Sie<br>n, so wird das anald<br>ussklausur erreichte<br>sur zu 60%.<br><b>! Uhr in Raum AW</b><br>usätzlicher Input!       | t Moodle geschriebe<br>Anmeldungen notw<br>Ihre Auswahl veränc<br>og zum Procedere d<br>en Punkte aus den Le<br>4-25 | en. Die Kapazitäten<br>endig. Die Anmelde<br>lern. Sollten Sie zu d<br>er Prüfungsphase a<br>ektionen zählen zu d | sind begrenzt<br>phase erstred<br>einem<br>Is durchgefall<br>40% zur  |

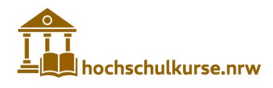

6. Schritt: Lesen Sie nun die Datenschutzerklärung. Im Anschluss klicken Sie "Weiter".

| A chichulturie.nw                                                                                                    | ۹ ۰۰۰-                                                   |
|----------------------------------------------------------------------------------------------------|----------------------------------------------------------|
| @ Dashbard                                                                                                    |                                                          |
| 🔗 > Richtlinien und Bestätligungen > Detenschutzerkänung / Privacy Policy                                                                                                    | İ                                                        |
|                                                                                                    | Navigation     Startseite     Website                    |
| Datenschutzerklärung / Privacy Policy Retritine 1 von 1                                                                                                    | <ul> <li>Meine Kurse</li> <li>EDMI Ablaufwahl</li> </ul> |
| Lesen Sie bitte unsere Regelungen zu "Datenschutzerklärung / Privacy Policy"                                                                                                    |                                                          |
| Datenschutzenklarung für das Learning Management System Moodle der Hochschule Bochum                                                                                                    |                                                          |
| Datenschutzerklärung für das Learning Management System Moodle der Hochschule Bochum<br>Der Verantwentete in Stime der EU-Demendungundweredweig (DSVO) und anderer nationaler Datenschutzgeatze der Mitjeldestatation zweis sonetiger dameschutzreichtlicher Bestimmungen ist:                                                                                                    |                                                          |
| Hochschule Bochum, Bochum University of Applied Sciences KdOR                                                                                                    |                                                          |
| Gesetzlich vertreten durch den Prizzidenten                                                                                                    |                                                          |
| Am Hochschulcampus 1                                                                                                    |                                                          |
| 44801 Bochum                                                                                                    |                                                          |
| Deutschland                                                                                                    |                                                          |
| Tel: 0234/32 10060                                                                                                    |                                                          |
| Websatts: https://www.hachabulub.achum.de/                                                                                                    |                                                          |
| Name und Anschrift der Datenschurzbeauftragter:                                                                                                    |                                                          |
| Hochschule Bochum                                                                                                    |                                                          |
| Frau Christina Warsitz                                                                                                    |                                                          |
| Datenachutzbeauftragte                                                                                                    |                                                          |
| Am Hochschulcampus 1                                                                                                    |                                                          |
| 44801 Bochum                                                                                                    |                                                          |
| Tel: 0234/32/0002, Fee: 0234/32 10947                                                                                                    |                                                          |
| E-Mail: christina.warstz[at]ns-bochum.de                                                                                                    |                                                          |
| We reliable and verwendam personnetacegene Dation unserve Nazzer'smon grundstatche Loss caver das auf Berutenbulking von Noodie erfordation lis. Dies geschieft zweick der Wehrenhenung der lie offentlichen Interseise legenden uns deutragenen Aufgaben:<br>Darchfihrung werdwerdgestezengene Unter uns fahrung. Neufstragundage zur K. 264. In 1. E. DSD-DSD. Server Wirt W. Werdenbungsongsinge personnetacegenes Dation ein Einfeltigen generation. Dation 1. Ein 2015 Server Server 2014 von 1. Ein 2015 Server 2014 von 1. Ein 2015 von 1. Ein 2015 von 1. Ein 2015 von 1. Ein 2015 von 1. Ein 2015 Server |                                                          |
| (1) Bist der Nutzung von Moodle werden folgende Daten erhoben:                                                                                                    |                                                          |
| Verbindungsdeten (z.B. IP-Adrosse, Browsonyp, Datum und Unzent des Zugnffle)                                                                                                    |                                                          |
| Zugengedeten: Berutzername, Passwert in verschlässeher Form, E-Mail-Adresse, Vorname, Nachname, Markeinummer (nur Hitglieder und Angehönige der HSBO)                                                                                                    |                                                          |
| Inhaltididen (2.8. hochgeladene Datalen, Forenbeimtige, Tente u.e.)                                                                                                    |                                                          |
|                                                                                                    | Ŧ.                                                       |
|                                                                                                    |                                                          |
| Weither                                                                                                    |                                                          |

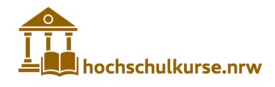

7. Schritt: Anschließend können Sie den relevanten Ablauf (B) wählen und sich für den Kurs "Einführung in die Betriebswirtschaftslehre (Ablauf B, freie Navigation) - WiSe 24/25" einschreiben. Der Einschreibeschlüssel lautet: 2024-25B

| <u> 6</u> | Dashboard | d 📩 Dieser Kurs                           |                                                    |  |  |  |  |  |  |
|-----------|-----------|-------------------------------------------|----------------------------------------------------|--|--|--|--|--|--|
|           | Herzlich  | en Willkommen zum Selbstler               | nkurs                                              |  |  |  |  |  |  |
|           | Einfü     | hrung in die Betriebswirtschaftslehre (EB |                                                    |  |  |  |  |  |  |
|           | Wählei    | Wählen Sie den für Sie relevanten Ablauf. |                                                    |  |  |  |  |  |  |
|           | SoSe 2025 |                                           |                                                    |  |  |  |  |  |  |
|           |           | HS Bochum                                 | Verbundstudiengang BWL                             |  |  |  |  |  |  |
|           |           |                                           | Bachelorstudiengänge BWL<br>Fachbereich Wirtschaft |  |  |  |  |  |  |
|           | ⊿         |                                           | BWL Vollzeit                                       |  |  |  |  |  |  |
|           | Ŧ         |                                           | BWL Praxisintegriert                               |  |  |  |  |  |  |
|           | l D       |                                           | Wirtschaftsinformatik Vollzeit                     |  |  |  |  |  |  |
|           |           |                                           | Wirtschaftsinformatik Praxisintegriert             |  |  |  |  |  |  |
|           | Ā         | HS Bielefeld                              | Wirtschaftspsychologie                             |  |  |  |  |  |  |
|           |           |                                           | ISM                                                |  |  |  |  |  |  |
|           |           |                                           | ISM Vollzeit                                       |  |  |  |  |  |  |
|           |           |                                           | Verbundstudium Bielefeld                           |  |  |  |  |  |  |
|           |           |                                           | Verbundstudium Gütersloh                           |  |  |  |  |  |  |
|           |           | FH Münster                                | Wirtschaftsingenieurwesen                          |  |  |  |  |  |  |
|           |           |                                           |                                                    |  |  |  |  |  |  |
|           | ~         | Wastfälische                              | BA Wirtschaft duel                                 |  |  |  |  |  |  |
|           |           | Hochschule                                | BA Wirtschaftensychologia                          |  |  |  |  |  |  |
|           |           | Gelsenkirchen                             | PA International Pusiness Studios                  |  |  |  |  |  |  |
|           | la        |                                           | BA International Business Studies                  |  |  |  |  |  |  |
|           | Ab        |                                           |                                                    |  |  |  |  |  |  |
|           |           |                                           | Data and Information Science                       |  |  |  |  |  |  |
|           |           | HS Bonn-Rhein-Sieg                        | Betriebswirtschaftslehre                           |  |  |  |  |  |  |
|           |           |                                           | (Rheinbach)                                        |  |  |  |  |  |  |

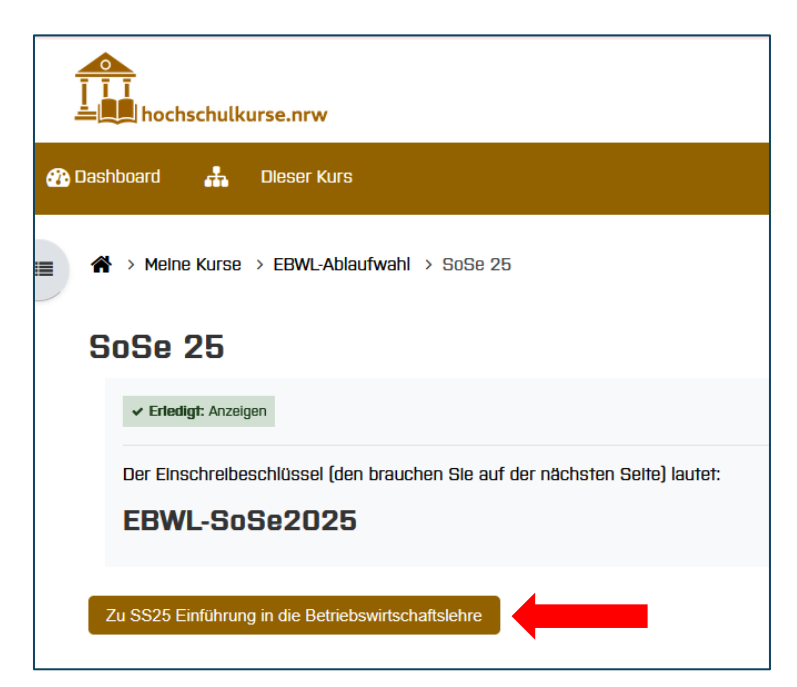

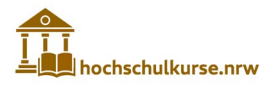

| Einschreibeoption                      | en                                                                                                    |  |  |  |  |  |
|----------------------------------------|----------------------------------------------------------------------------------------------------|--|--|--|--|--|
| SS25 Einführung in die Betriebswirtsci | haftslehre 🔩                                                                                                    |  |  |  |  |  |
| B Einführung                           | Die Kursvarlante umfasst 18 Lektionen, deren Bearbeitungsreihenfolge frei wählbar ist. Die erreichbare Punktzahl beträgt 6.675. |  |  |  |  |  |
| BWL                                    | Trainer/in: Anna Andreeva                                                                                                    |  |  |  |  |  |
|                                        | Trainer/in: Pauline Böddeling                                                                                                   |  |  |  |  |  |
|                                        | Trainer/in: Roland Böttcher (Admin)                                                                                             |  |  |  |  |  |
|                                        | Trainer/in: Martina Rüter                                                                                                    |  |  |  |  |  |
|                                        | Trainer/in: Jonas Schug                                                                                                    |  |  |  |  |  |
| ✓ Selbsteinschreib                     | ✓ Selbsteinschreibung (Teilnehmer/in)                                                                                           |  |  |  |  |  |
| Einschreibeschlüssel                   |                                                                                                    |  |  |  |  |  |
|                                        | Einschreiben                                                                                                    |  |  |  |  |  |

Schritt 8: Wählen Sie nun die entsprechende Hochschule und Ihren Studiengang aus. Am Ende müssen Sie Ihre Wahl speichern.

| Sie sind in den Kurs eingeschrieben    |   |      |                  |             |                             |       | × |
|----------------------------------------|---|------|------------------|-------------|-----------------------------|-------|---|
|                                        |   | Kurs | Tellnehmer/Innen | Bewertungen | -                           |       |   |
| Wählen Sie zunächst Ihren Studiengangi | + |      |                  |             | Zu ertedigen: Gruppe wählen | <br>× |   |

| Hochschulwahl | Hochschule / Studiengang Beschreibungen anzeigen      |
|---------------|-------------------------------------------------------|
| 0             | HS Bielefeld - BWL Praxisintegriert                   |
| 0             | HS Bielefeld - BWL Volizeit                           |
| 0             | HS Bielefeld - ISM                                    |
| 0             | HS Blelefeld - ISM Volizett                           |
| 0             | HS Bielefeld - Verbundstudiengang Bielefeld           |
| 0             | HS Blelefeld - Verbundstudiengang Gütersloh           |
| 0             | HS Bielefeld - Wirtschaftsinformatik Praxisintegriert |
| 0             | HS Blelefeld - Wirtschaftsinformatik Volizeit         |
| 0             | HS Bielefeld - Wirtschaftspsychologie                 |
| 0             | HS Blelefeld - Wirtschaftsrecht                       |
| 0             | HS Bochum - BA Wirtschaft / IBM                       |
| 0             | HS Bochum - Verbundstudiengang BWL                    |
|               | Meine Wahl speichern                                  |

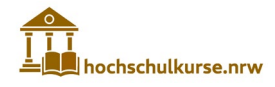

Schritt 9: Jetzt sollten Sie sich das Video zur Begrüßung und Einführung in den Kurs ansehen. Im Anschluss daran lesen Sie bitte die FAQs und bestätigen dies.

| 🕐 Dashboard | <b>"</b> | Dieser Kurs                                                                                                    |              |
|-------------|----------|----------------------------------------------------------------------------------------------------|--------------|
|             | S        | ie haben gewählt: HS Bochum - BA Wirtschaft / IBM                                                                                                    | ×            |
|             |          | Begrüßung und Einführung in den Kurs                                                                                                    |              |
|             |          | Anmeldung zur Kursabschlusstest                                                                                                    |              |
|             |          | Die Kursabschlusstest wird in einem Rechnerraum mit moodie geschrieben. Die Kapazitäten sind begrenzt. Sie können aus 4 Terminen wählen. Es sind verbindliche                                                                                                   |              |
|             |          | Anmeldungen notwendig. Die bis zum Zeitpunkt der Kursabschlusstest erreichten Punkte aus den Lektionen zählen zu 40% zur Abschlussnote, die Kursabschlusstest zu                                                                                                |              |
|             |          | 60%. Sollten Sie zu einem angemeildeten Termin nicht erscheinen, so wird das analog zum Procedere der Prüfungsphase als durchgefallen gewertet. Die Anmeldephase                                                                                                |              |
|             |          | erstreckt sich auf den April 2025. Während dieser Zeit können Sie ihre Auswahl verändern.                                                                                                    |              |
|             |          | HINWEIS: Die Anmeldung zum Kursabschlusstest dient der Organisation der Prüfungstermine. Sie ist nicht mit der Prüfungsanmeldung im<br>Notensystem der Hochschule Bochum zu verwechseln, denn die wird benötigt, damit die Note später eingefragen werden kann. |              |
|             |          | Verfügbar ab 1. April 2025, 08:00                                                                                                    |              |
|             |          | Fortschrift Inc                                                                                                    | sgesamt % 0  |
|             | ĺ        | Kursorganisation Serie zum Kurs: Die KI-Podcast (ohne I Grundlagen II Rechtsform<br>Unternehmensbrater Gewähr)                                                                                                    | nen          |
|             |          | Engeschrädet                                                                                                    | Engeschränkt |
|             |          | III Strategisches IV Organisation V Personal VI Controlling VII Informati<br>Management Technologie                                                                                                    | ons-         |

Sie sind jetzt angemeldet! Der Kurs kann beginnen...

Sie können die Lektionen frei wählen. Innerhalb der Lektionen sehen Sie sich bitte zunächst die Lernvideos an und beantworten die darin gestellten Fragen. Danach werden Ihnen weitere Lernelemente freigeschaltet. Um den Lektionsabschlusstest einer Lektion zu starten, müssen Sie den Vertiefungstest bearbeitet und "Lernen mit Fragen" bestanden haben. Erst nach dem Bearbeiten des Lektionsabschlusstests, können Sie die nächste Lektion wählen.

| Sie haben gewähit: HS Bochum - BA Wirtschaft / IBM                                                                               |                                  |
|----------------------------------------------------------------------------------------------------|----------------------------------|
| Begrüßung und Einführung in den Kurs                                                                                             | ✓ Erledigt: Anzeigen             |
| START: Lesen Sie sich zuerst diese FAQs durch. Sie enthalten wichtige Informationen. Erst danach können Sie eine Lektion wählen. | ✓ Erledigt: Eine Auswahl treffen |
| Wählen Sie die Lektion, mit der Sie starten möchten!                                                                             | ✓ Erledigt: Gruppe wählen        |
| Wir empfehlen unbedingt mit Lektion I - Grundlagen zu starten!                                                                   |                                  |

### Anleitung: EBWL-Kurseinschreibung

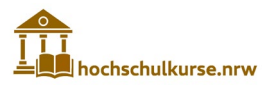

| Kursorganisation                | Serie zum Kurs: Die<br>Unternehmensbrater | KI-Podcast (ohne<br>Gewähr) | l Grundlagen                         | ll Rechtsformen                        |   | ×                                                                                                    |
|---------------------------------|-------------------------------------------|-----------------------------|--------------------------------------|----------------------------------------|---|----------------------------------------------------------------------------------------------------|
|                                 | BRATER                                    | Zusatzangebot               |                                      |                                        |   | Aktuelle Lektion                                                                                                    |
| III Strategisches               | IV Organisation                           | V Personal                  | VI Controlling                       | VII Informations-                      |   | Nach dem Lektionsabschluss-<br>test können Sie die nächste<br>Lektion wählen.                                               |
| Management                      | De De Begeschrankt                        | Engeschränkr                | Engeschiankt                         | Technologie                            |   | T et its                                                                                                    |
| VIII Innovations-<br>Management | IX Logistik                               | X Beschaffung               | XI Fertigung                         | XII Service<br>Management              |   |                                                                                                    |
| Engeschränkt                    | Engeschränkt                              | Engeschränkr                |                                      | Engeschultnikr                         |   | Papier statt Bildschirm ist die<br>optimalere Vorbereitung auf den                                                          |
| XIII Vertrieb/<br>Marketing     | XIV Finanzierung                          | XV Investition              | XVI Kosten- und<br>Leistungsrechnung | XVII Bilanzierung &<br>Jahresabschluss |   | Kursabschlussfest!<br>• Paperback € 19,90<br>• Hardcover € 29,90                                                            |
| Engeschrankt                    | Engeschränkt                              | Engeschränkt                | Engeschränkt                         | Engeschränkr                           |   | 🚍 Der grüne Weg zum Ziel 🔳                                                                                                  |
| XVIII Steuern                   | Umfrage & Feedback                        | Finale                      |                                      |                                        | ^ | Fortschrift: 44<br>Lin mehr informationen arcuzolgen, mit der Maus über den<br>Balten farren oder einzelne Bildzie anticken |
| Bugeschränkt                    | * <b>=</b>                                | Engeschränkt                |                                      |                                        |   | Fragen zum EBWL-Kurs -<br>Hahen Sie Pfickfranen                                                                             |